## How to Use Answer Entry/Verification

The Answer Entry/Verification tool is designed to be used when entering verifying student data after scanning or entering data manually. It is easy to access on both a computer or tablet.

| Answer er                                                         | ntry/ | ve! | rifi | cat  | ion | Gr  | :4  | Ma  | th 1 | Uni | t O | 3 E | nd  | of  | Uni            | it A | sse | essr | ner | nt  |     |     |     |     |     |     |     |     |     |    |     | Help | Copy / Move Data | All Corre | All Incorrect |
|-------------------------------------------------------------------|-------|-----|------|------|-----|-----|-----|-----|------|-----|-----|-----|-----|-----|----------------|------|-----|------|-----|-----|-----|-----|-----|-----|-----|-----|-----|-----|-----|----|-----|------|------------------|-----------|---------------|
| Classes: Grade 4 Math Section 4 Jones Scan answers via Web camera |       |     |      |      |     |     |     |     |      |     |     |     |     |     | via Web camera |      |     |      |     |     |     |     |     |     |     |     |     |     |     |    |     |      |                  |           |               |
| Student                                                           |       | Ans | Ver  | Excl | 1   | 2   | 3   | 4   | 5    | 6   | 7   | 8   | 9   | 10  | 11             | 12   | 13  | 14   | 15  | 16  | 17  | 18  | 19  | 20  | 21  | 22  | 23  | 24  | 25  | 26 |     |      |                  |           |               |
| ANSWER                                                            | Score | Sht |      |      | с   | 1   | 3   | т   | b    | а   | а   | d   | b   | с   | с              | d    | b   | а    | b   | а   | с   | d   | 4   | 6   | т   | т   | т   | Т   | т   | 1  | 1   |      |                  |           |               |
| Average                                                           |       |     |      |      | 66% | 66% | 72% | 52% | 69%  | 83% | 86% | 72% | 69% | 83% | 83%            | 79%  | 72% | 86%  | 76% | 79% | 83% | 72% | 71% | 54% | 79% | 79% | 66% | 86% | 66% | 0% |     |      |                  |           |               |
| Acheson Jessie                                                    | 86%   | e   | ۲    |      | с   | 1   |     | 1   | b    | а   | а   | d   | b   | с   | с              | d    | b   | а    | b   | а   | с   | d   | 3   | 3   | т   | Т   | т   | Т   | Т   | 1  | ۵ ( |      |                  |           |               |
| Ainslie Ted                                                       | 37%   | e   |      |      | с   | 2   | 2   | т   | а    | d   | а   | с   | d   | ъ   | с              | d    | с   | Ь    | e   | - f | с   | a   |     | 0   | F   | т   | т   | F   | Т   | 1  | ŵ   |      |                  |           |               |
| Buhl Tabatha                                                      | 63%   | e   |      |      |     | 1   |     | т   |      | а   | а   | d   | b   | с   | с              | d    |     | а    | b   | а   | с   | е   | 0   | 0   | т   | т   | т   | Т   | F   | 1  | Û   |      |                  |           |               |
| Corman Javier                                                     | 67%   | e   |      |      | а   | 1   | 3   | •   | а    | х   | а   | d   | b   | с   | с              | d    | b   | а    | d.  | а   | с   | a   | 1   | 2   | т   | т   | т   | F   | т   | 1  | •   |      |                  |           |               |

The Answer Entry tool (CHECK button) can be used in a variety of ways. Two of the most common are when entering assessment results directly into eDoctrina (without scanning) and when verifying/editing students scans.

1. Get to the "Teacher Dashboard" screen (see below) by either clicking the "Reports" button on the home screen or navigating to Reports > Teacher Dashboard from the menu bar located at the top of most screens.

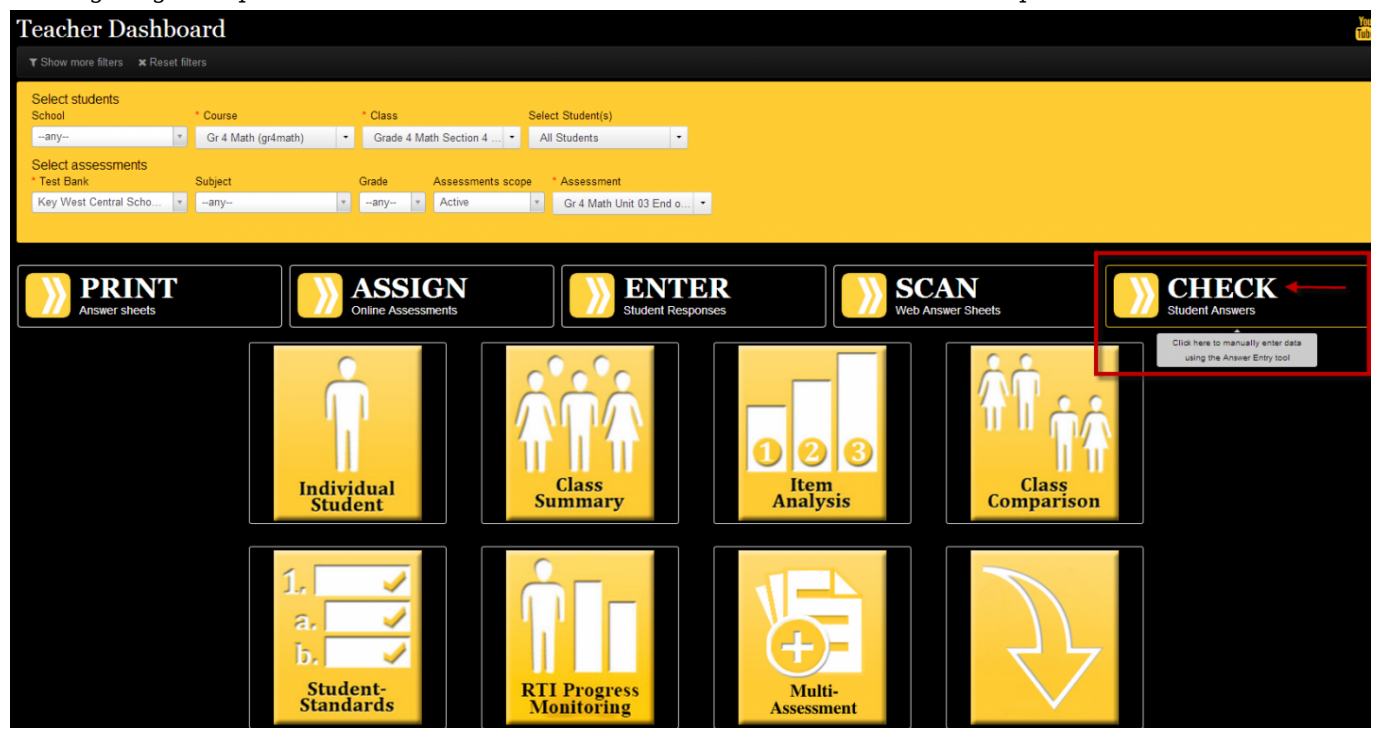

- 2. Once at the dashboard (see above), use the first row of filters to select the students for which you'll be verifying/editing responses. Please note that "Course" and "Class" are mandatory drop-downs. The "Select Students" option allows you to select individual students but will automatically select all students. By manipulating the second row of filters, you are locating a particular assessment.
- 3. When the appropriate students and assessment have been located, click the "Check" button and the "Answer Entry" screen (see top of page) appears.
- 4. Here, student responses will appear a different color depending on status:
  - $\circ$   ${\bf Gray}:$  Indicates a student has not taken the assessment yet.
  - **Green**: A student got the question correct.
  - **Red**: A student got the question incorrect.
  - Yellow: No data was recorded for a student. There was a scanning issue.

• **Yellow w/ Star**: A student chose multiple responses for one question and the teacher needs to review the selection.

## Help on answers

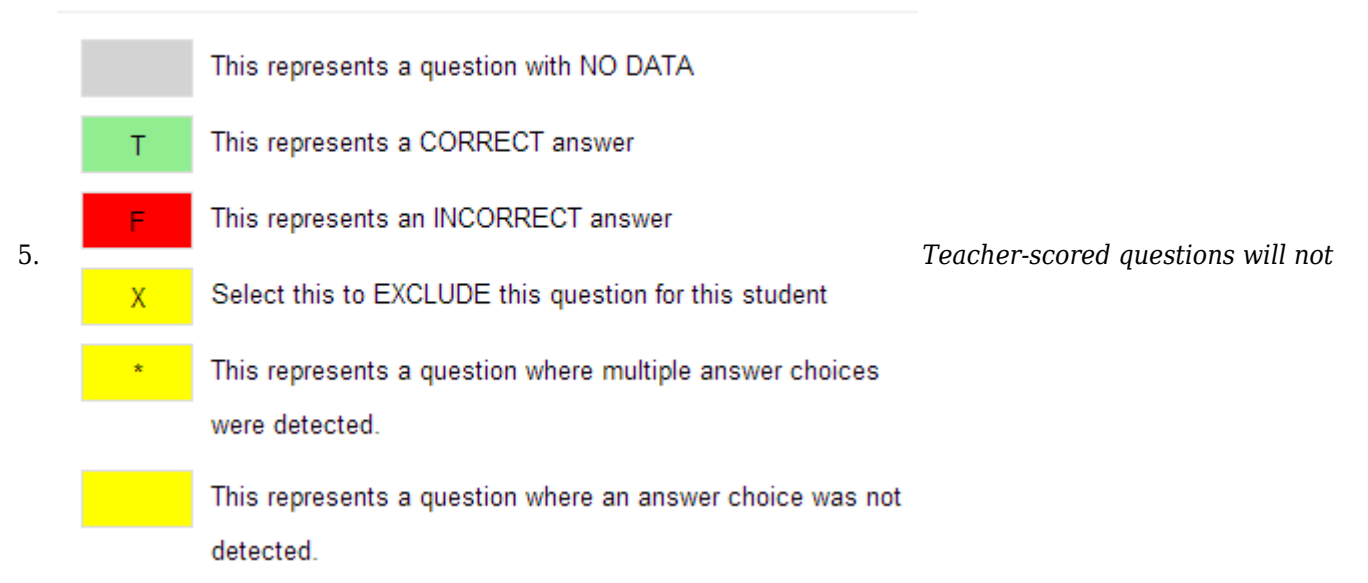

display correct/incorrect responses, but, rather, the number of points earned on the question.

NOTE: If answers are left as blank (yellow) or multiple answers (yellow \*) these questions will count as zero points for the students.

1. To enter scores, users click the appropriate box and a drop-down menu will display the options available. Click the appropriate response from the drop-down and it will show in the box (which is now color-coded). If a user needs to review a student's answer sheet and it resides within eDoctrina, an icon will display in the "Ans Sht" column to the right of the student's name. Clicking it will display a PDF version of his/her answer sheet for

|          | Answer en<br>Classes: Grade 4 Mat | tŀ    |     |              |      |     |     |          |          |          |                          |
|----------|-----------------------------------|-------|-----|--------------|------|-----|-----|----------|----------|----------|--------------------------|
|          | Student                           |       | Ans | Ver          | Excl | 1   | 2   | 3        | 4        | 5        |                          |
| review   | ANSWER                            | Score | Sht |              |      | с   | 1   | 3<br>72% | T<br>52% | 69<br>65 | Student responses can be |
| 1011010. | Average                           |       |     |              |      | 66% | 66% |          |          |          |                          |
|          | Acheson Jessie                    | 86%   | 2   | V            |      | с   | 1   |          | *        | ł        |                          |
|          | Ainslie Ted                       | 37%   | C   | $\mathbf{V}$ |      | с   | 2   | 2        | Т        | 1        |                          |
|          | Buhl Tabatha                      | 63%   | C   |              |      | *   | 1   |          | Т        | (        |                          |
|          | Corman Javier                     | 67%   | C   |              |      | а   | 1   | 3        | *        |          |                          |

deleted by clicking the "trash" icon at the far right of the screen.

2. When finished, click "Save & Close" at the top of the screen.